how to make a table using markdown in vscode?

#### ChatGPT said:

ChatGPT

In VS Code, you can create a table using Markdown by following this syntax:

```
markdown
CopyEdit
| Column 1 | Column 2 | Column 3 |
|------|-----|
| Data 1 | Data 2 | Data 3 |
| Data 4 | Data 5 | Data 6 |
```

#### Steps:

- 1. Open a .md file in VS Code.
- 2. Type the table structure using pipes (|) to separate columns and dashes (-) to define the header.
- 3. Save the file.
- 4. Use the Markdown Preview feature:
  - Press Ctrl + Shift + V (Windows/Linux) or Cmd + Shift + V (Mac) to preview the table.

#### **Formatting Options:**

- Align Left: :---
- Align Center: :---:
- Align Right: ---:

Example:

markdown

| Copyrai |      |  |        |   |       |  |
|---------|------|--|--------|---|-------|--|
|         | Left |  | Center |   | Right |  |
|         | :    |  | ::     | - | :     |  |
|         | Α    |  | В      |   | С     |  |
|         | D    |  | E      |   | F     |  |

This will align text as specified.

Let me know if you need more Markdown tricks!

You said: boxed chart

ChatGPT said: ChatGPT

If you want a **boxed chart** in Markdown within VS Code, Markdown alone doesn't support it natively. However, you can use **ASCII box drawing** or **HTML tables** inside Markdown.

#### **1**ASCII Box Drawing (Text-Based)

plaintext CopyEdit +----+ | Col 1 | Col 2 | Col 3 | +----+ | A1 | B1 | C1 | | A2 | B2 | C2 |

This method is great for plain text documentation but doesn't render as a styled table.

# **2 HTML Table (Styled)**

Markdown allows HTML inside it, so you can create a visually structured boxed table:

40

This will display a **boxed table** in Markdown preview mode (Cmd + Shift + V on Mac/Ctrl + Shift + V on Windows).

Let me know if you need more formatting tweaks!

40

#### You said:

First colum should be bolderd and the second column should not be bolded and there should only be two columns

ChatGPT said:

ChatGPT

If you want the **first column to be bold** while keeping the second column normal, you can achieve this using either **Markdown tables** or **HTML tables** in VS Code.

## Markdown Table (Limited Styling)

You can manually bold the first column using \*\*bold text\*\*:

```
markdown
CopyEdit
| **Category** | Description |
|------|
| **Feature 1** | Explanation here |
| **Feature 2** | Another description |
| **Feature 3** | More details |
```

• Limitations: Markdown tables don't support custom styling beyond bold, italics, and basic alignment.

## **2**HTML Table (More Control)

If you want a **boxed table with styling**, use HTML inside Markdown:

```
markdown
CopyEdit
<b>Category</b>
 >Description
 Feature 1</b>
 Explanation here
 Feature 2</b>
 Another description
 Feature 3</b>
 More details
```

#### Advantages:

- The first column is bolded.
- The table has borders.
- Works well in VS Code Markdown Preview.

Would you like custom styling for colors or spacing?

```
40
O
ChatGPT
```

how to add a sub subpage markdown vs code

ChatGPT said: ChatGPT In VS Code, if you're using Markdown to structure your GitLab website, you can create a **sub-subpage** by organizing your files and linking them properly. Here's how:

## 1. Organize Your Files

Structure your files in folders like this:

```
scss
CopyEdit
    project-folder
    index.md (Main Page)
    index.md (Subpage)
    index.md (Subpage)
    index.md (Subpage)
```

## 2. Link Between Pages

In Markdown, use relative links:

To link from the **main page** (index.md) to the **subpage**: md CopyEdit [Go to Subpage](subpage/index.md)

•

To link from the **subpage** (subpage/index.md) to the **sub-subpage** (subpage/subsubpage.md): md CopyEdit [Go to Sub-subpage](subsubpage.md)

•

## 3. GitLab-Specific Navigation

If you're using GitLab's wiki or documentation system, you might need to adjust the paths based on how GitLab renders files.

Let me know if you're using a specific framework or static site generator within GitLab!

40 0 ChatGPT can make mistakes. Check important info.

how to make 01 go after 1.5 when reordering my pages in markdown?

ChatGPT said:

ChatGPT

When reordering pages in Markdown (especially for documentation sites like MkDocs, Jekyll, or Hugo), numbers in filenames or metadata determine the order. The issue arises because 01 comes before 1.5 in lexicographical sorting. Here are a few ways to ensure 1.5 appears before 01:

## 1. Use a Consistent Numbering System

• Instead of 01, use 1.0, 1.1, etc., so that 1.5 naturally fits between 1.4 and 1.6.

Example: CopyEdit 1.0-intro.md 1.5-topic.md 02-advanced.md

•

## 2. Use Leading Zeros Consistently

• If your filenames use 01, make sure 1.5 is also zero-padded (01.5).

Example: CopyEdit 01-intro.md 01.5-topic.md 02-advanced.md

•

## 3. Manually Define Order in a Config File

```
If using MkDocs, edit mkdocs.yml:
yaml
CopyEdit
nav:
    - Introduction: 01-intro.md
    - Midway Topic: 1.5-topic.md
```

```
- Advanced: 02-advanced.md
```

•

\_ \_ \_ \_

If using **Jekyll**, you can manually set the weight in front matter: yaml CopyEdit

```
title: "Midway Topic"
weight: 1.5
---
```

•

If using **Hugo**, order pages with weight in the front matter: yaml CopyEdit

```
title: "Midway Topic"
weight: 15
---
```

•

Would you like help applying this to a specific setup?

40

#### You said:

why is this not working for showing my pdf in markdown: [PDF](/Users/amaliabordoloi/AmaliaFabDocumentation/amalia-bordoloi/docs/files/ChatGPTWee k1CompressedFinal.pdf)

ChatGPT said: ChatGPT

Your Markdown link may not be working due to several possible reasons. Here's how to troubleshoot and fix it:

## 1. Use a Relative Path (Recommended for GitLab Pages or MkDocs)

If you are hosting your documentation on GitLab Pages or using MkDocs, **absolute paths like** /Users/... won't work. Instead, use a relative path from the Markdown file to the PDF:

markdown

CopyEdit [PDF](files/ChatGPTWeek1CompressedFinal.pdf)

or

```
markdown
CopyEdit
[PDF](./files/ChatGPTWeek1CompressedFinal.pdf)
```

Ensure that:

- ChatGPTWeek1CompressedFinal.pdf is inside the docs/files/ directory.
- Your Markdown file is also in docs/ or properly referenced.

# 2. Check File Placement (For MkDocs)

If you're using **MkDocs**, place your PDF in the docs/ directory or a subfolder inside it.

•

# 3. For Local Preview (MacOS Finder Path Won't Work)

If you are **viewing the Markdown locally**, browsers can't access file:///Users/.... Instead:

• Move the PDF to the same directory as your .md file.

• Open the Markdown file in a viewer like MkDocs, GitLab Pages, or VS Code's preview mode.

## 4. For GitLab/GitHub Pages

If hosting on GitLab/GitHub Pages, the link should be relative to the repository. Example:

```
markdown
CopyEdit
[PDF](https://your-username.gitlab.io/your-repo/files/ChatGPTWeek1Comp
ressedFinal.pdf)
```

Let me know if you're using MkDocs or another tool, and I can tailor the fix!

40

You said: I am using MKDocs in VS Code

ChatGPT said: ChatGPT Memory updated

Since you're using MkDocs in VS Code, follow these steps to make sure your PDF link works properly:

#### **1. Ensure Correct File Structure**

MkDocs serves files from the docs/ directory, so make sure your project is structured like this:

#### 2. Use a Relative Path in Markdown

Your link should be relative to the docs/ folder:

markdown
CopyEdit
[Download PDF](files/ChatGPTWeek1CompressedFinal.pdf)

or

markdown
CopyEdit
[Download PDF](./files/ChatGPTWeek1CompressedFinal.pdf)

## 3. Serve MkDocs Locally to Test

To preview it properly, don't just open the .md file—instead, run MkDocs locally:

1. Open VS Code terminal in your project folder.

Run: sh CopyEdit mkdocs serve

2.

3. Open http://127.0.0.1:8000 in your browser.

#### 4. Check mkdocs.yml for Static File Handling

Ensure your mkdocs.yml is set up properly. Normally, MkDocs automatically includes files inside docs/, but if you're using extra configurations, check for:

```
yaml
CopyEdit
extra:
   static_dir: ['docs/files']
```

If it's still not working, let me know what error you're seeing when clicking the link!

40

You said: Is this the right format?

ChatGPT said:

#### ChatGPT

Yes, the correct format for linking a PDF in MkDocs is:

markdown
CopyEdit
[Download PDF](files/ChatGPTWeek1CompressedFinal.pdf)

or

markdown
CopyEdit
[Download PDF](./files/ChatGPTWeek1CompressedFinal.pdf)

#### **Checklist to Ensure It Works in MkDocs**

File is inside docs/files/ (not docs/docs/files/)
 MkDocs is running (mkdocs serve) to preview properly
 No extra settings in mkdocs.yml blocking static files
 No typos in the filename (case-sensitive on some systems)

If clicking the link gives a 404 error or downloads don't work, let me know what error message you see!

40

You said: ![](../files/ChatGPTWeek1CompressedFinal.pdf)

ChatGPT said: ChatGPT

The syntax you're using (![](../files/ChatGPTWeek1CompressedFinal.pdf)) is meant for embedding **images**, not linking PDFs. Since PDFs are not images, this won't work in MkDocs.

## Correct Way to Link a PDF in MkDocs

Use this instead:

```
markdown
CopyEdit
[Download PDF](files/ChatGPTWeek1CompressedFinal.pdf)
```

or

```
markdown
CopyEdit
[Download PDF](./files/ChatGPTWeek1CompressedFinal.pdf)
```

# Why Your Current Syntax Doesn't Work

- ! [ ] ( . . . ) is for embedding images, not linking files.
- .../files/ moves up one level, but in MkDocs, all content must be inside docs/, so
  - . . / would point outside the docs/ directory, which MkDocs won't serve.

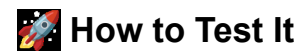

1. Make sure ChatGPTWeek1CompressedFinal.pdf is in docs/files/.

Run: sh CopyEdit mkdocs serve

- 2.
- 3. Click the link and see if it works at http://127.0.0.1:8000.

Let me know if you're getting a specific error!

1/2 40

You said: that is saying missing pdf

ChatGPT said: ChatGPT

If you're getting a "missing PDF" error, let's troubleshoot step by step:

# 1. Check Your File Structure

Your project should be structured like this:

CopyEdit

```
amalia-bordoloi/

---- docs/

| ---- index.md

| ---- files/

| | ---- ChatGPTWeek1CompressedFinal.pdf

----- mkdocs.yml
```

The PDF **must** be inside the docs/ folder or a subfolder like docs/files/.

# 2. Correct Markdown Link

In your .md file, use:

```
markdown
CopyEdit
[Download PDF](files/ChatGPTWeek1CompressedFinal.pdf)
```

or

```
markdown
CopyEdit
[Download PDF](./files/ChatGPTWeek1CompressedFinal.pdf)
```

# 3. Run MkDocs Correctly

1. Open VS Code and navigate to your project folder in the terminal.

Start the MkDocs server: sh CopyEdit mkdocs serve

- 2.
- 3. Open http://127.0.0.1:8000 in your browser.
- 4. Click the link to see if the PDF opens.

### 🔽 4. Verify File Name & Path

Check for:

- **Exact filename** (ChatGPTWeek1CompressedFinal.pdf vs chatgptweek1compressedfinal.pdf).
- No spaces or special characters in the file name.
- Correct subfolder (docs/files/ and NOT docs/docs/files/).

# 5. Confirm MkDocs is Copying Static Files

If it's still missing, force MkDocs to copy non-Markdown files by adding this to mkdocs.yml:

```
yaml
CopyEdit
extra:
   static_dir: ['docs/files']
```

Then, rebuild the site:

sh CopyEdit mkdocs build --clean mkdocs serve

## **Still Not Working?**

- Does the file exist in site/files/ after running mkdocs build?
- What error do you see when you click the link?
- Are you hosting this online (GitLab/GitHub Pages), or just locally?

Let me know, and I'll help you fix it! 🚀

```
40
```

0

ChatGPT can make mistakes. Check important info.

how to insert a pdf using markdown in vs code?

ChatGPT said:

#### ChatGPT

Markdown itself doesn't support embedding or displaying PDFs directly. However, you can reference a PDF file in Markdown so that clicking the link opens it. If you're using Markdown in VS Code, here's how to reference a PDF file:

#### Linking to a PDF:

markdown
CopyEdit
[Link to PDF](path/to/your-file.pdf)

For example:

markdown
CopyEdit
[View my PDF](./files/my-document.pdf)

When you preview the Markdown in VS Code (by pressing Ctrl+Shift+V or Cmd+Shift+V on macOS), clicking the link will open the PDF in your default PDF viewer or browser.

#### Embedding a PDF Viewer (HTML in Markdown):

If you want to display the PDF in-line (e.g., in a browser-based renderer or custom previewer), you can use HTML within Markdown:

```
markdown
CopyEdit
<embed src="path/to/your-file.pdf" width="600" height="400"
type="application/pdf">
```

**Note:** This requires the Markdown to be rendered in an environment that supports embedded HTML.

#### For Live Preview of PDFs in VS Code:

If you need to interact with the PDF directly in VS Code, you can:

- 1. Open the PDF separately using VS Code's built-in PDF viewer (by opening the PDF file directly).
- Use extensions like Markdown Preview Enhanced, which support more advanced PDF embedding features.

Let me know if you'd like help configuring extensions!